## How to Signup for Email Notifications

Thank you for your interest in signing up for Email Notifications. Instruction are provided below. When you are ready to sign up you can follow this link:

#### Sign Up for Email Notifications Now

# (1) From the home page of this website click the green 'Email Signup' button

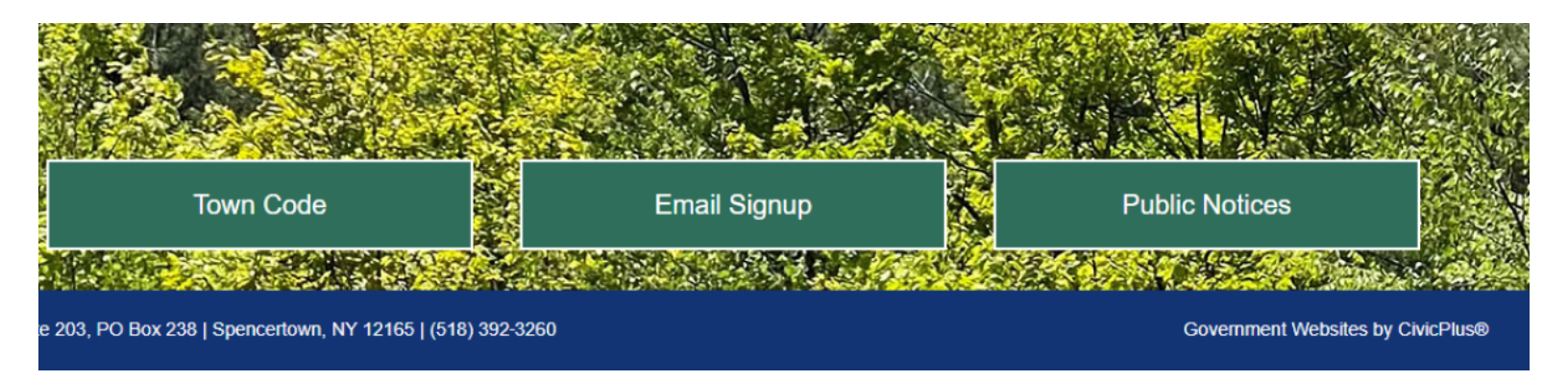

(2) Click the blue 'Sign In To Manage Subscriptions' button.

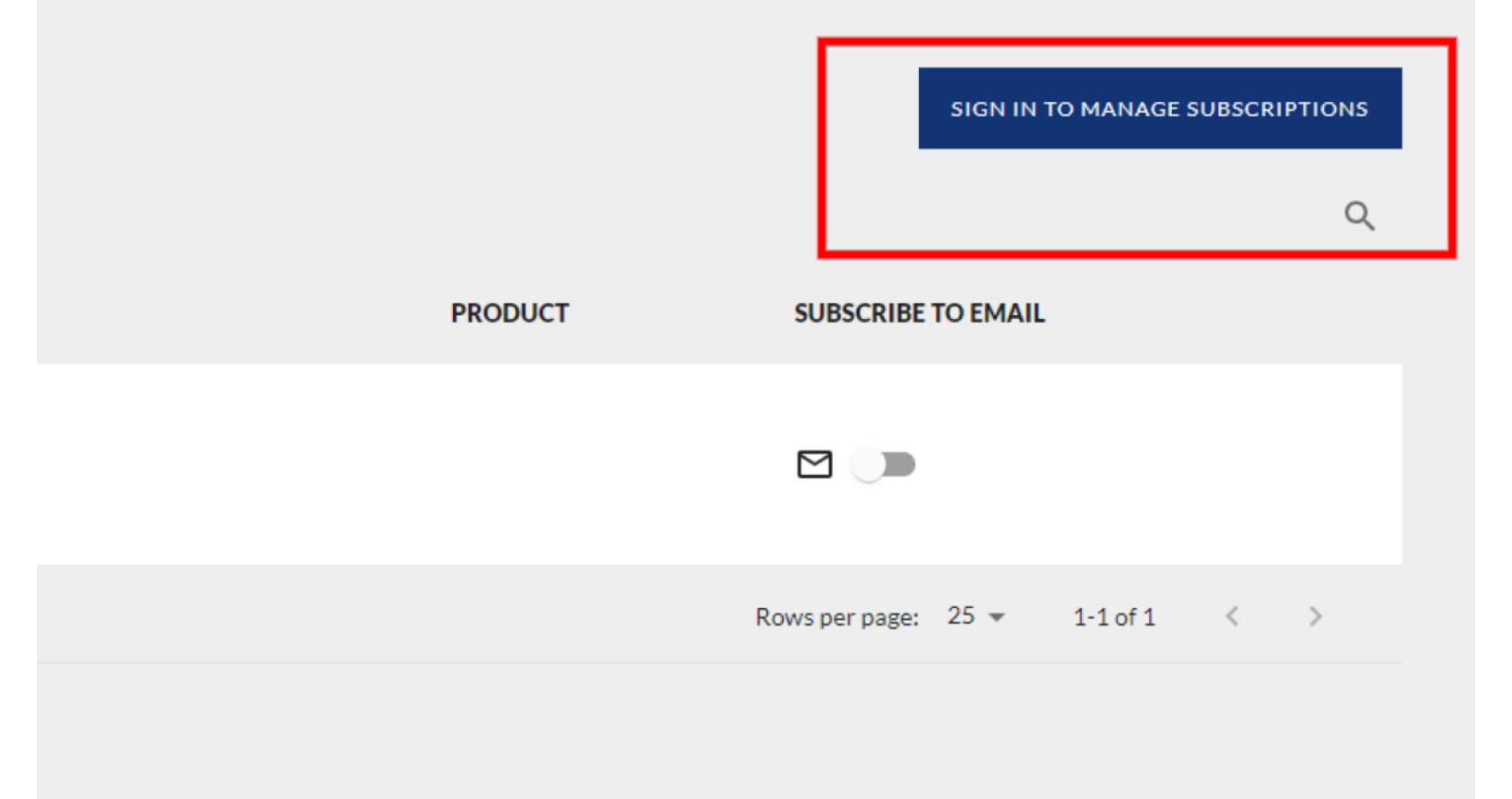

### (3) Click the 'Sign up' link

|               | Don't have an accour ? Sign up |          |
|---------------|--------------------------------|----------|
| Email         |                                |          |
| 1             |                                |          |
|               |                                |          |
| 🗆 Remember me |                                | CONTINUE |
|               |                                |          |

#### (4) Enter Your Name, Email and Password. Follow Confirmation Steps

| reate a New Account                                              | Use Another Service to Create an Account |
|------------------------------------------------------------------|------------------------------------------|
| Email                                                            | SIGN UP WITH APPLE                       |
| First Name                                                       | SIGN UP WITH FACEBOOK                    |
|                                                                  | G SIGN UP WITH GOOGLE                    |
| Last Name                                                        | SIGN UP WITH MICROSOFT (PERSONAL)        |
| Phane Number                                                     |                                          |
| our password must be at least 8 characters in length and contain | OR                                       |
| English characters (a through Z) Base 10 digits (0 through 9)    |                                          |
| Password                                                         |                                          |
| Confirm Password                                                 |                                          |
| Θ                                                                |                                          |

#### (5) You Can Now Sign In and Toggle On the Subscription List

| NAME ↑ PRODUCT SUBSCRIBE TO EMAIL                                     | UNSUBSCRIBE FROM ALL |  |
|-----------------------------------------------------------------------|----------------------|--|
| NAME * PRODUCT SUBSCRIBE TO EMAIL                                     | F                    |  |
| Town New C. National                                                  |                      |  |
| Official news and notifications from the town of Austerlitz, New York |                      |  |
| Rows per page: 25 🔻 1-1 of 1 < >                                      |                      |  |